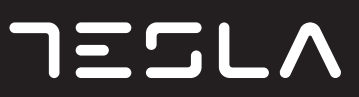

# TeslaBook 9

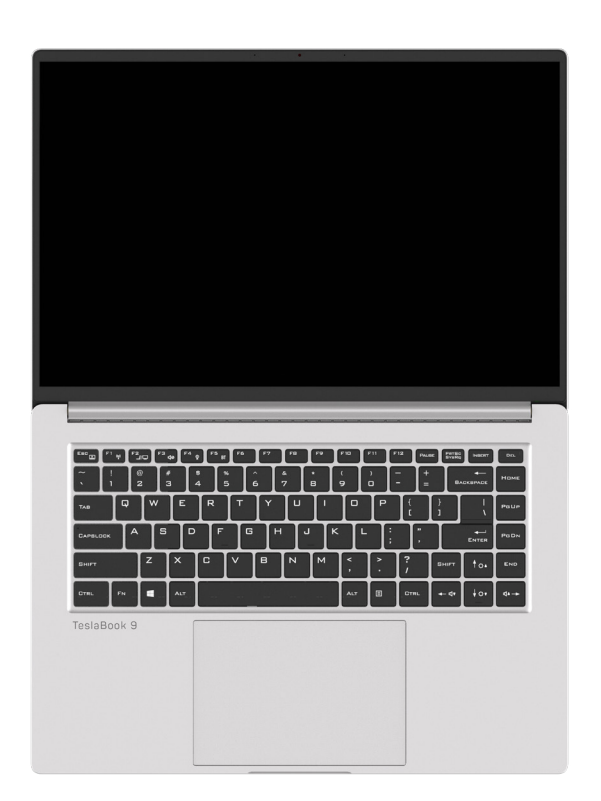

## USER MANUAL

ENG SRB

## TAKING CARE OF YOUR TABLET PC

- To prevent possible overheating of the computer's processor, make sure you don't block the openings provided for ventilation.
- DO NOT use your computer under harsh conditions.
- DO NOT place on uneven or unstable work surfaces.
- DO NOT subject the computer to magnetic fields.
- DO NOT place or drop objects on the computer and DO NOT apply heavy pressure on it.
- DO NOT use or store in extreme temperatures.
- DO NOT expose to direct sunlight.
- Avoid sudden changes in temperature or humidity by keeping it away fromA/C and heating vents.
- DO NOT expose the computer to rain or moisture.
- DO NOT place near fire or other sources of heat.
- DO NOT slam your notebook shut and never pick up or hold your notebook by the display.
- DO NOT expose to dust and/or corrosive chemicals.
- If you are traveling with your computer, remember to carry it as hand luggage. Do not check it in as baggage.
- DO NOT spray water or any other cleaning fluids directly on the display.

## **BEFORE YOU START**

## Make sure you have everything

When you receive your Notebook Computer, unpack it carefully, and check to make sure you have all the items listed below. For a pre-configured model you should have the following:

- Notebook Computer
- AC adapter with power cord
- Quick Start Guide or User Guide

Once you have checked and confirmed that your Notebook Computer is complete, read through the following pages to learn about all of your computer components.

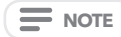

Depending on the model you purchased, the actual appearance of your computer may vary from that shown in this manual.

## Familiarize yourself with the Notebook Computer

#### **OPENING THE DISPLAY PANEL**

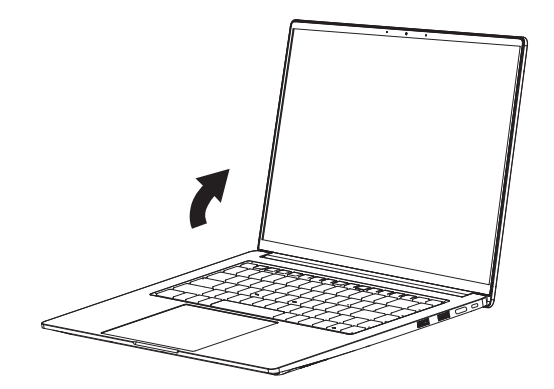

## Overview

The following is an overview of the notebook computer.

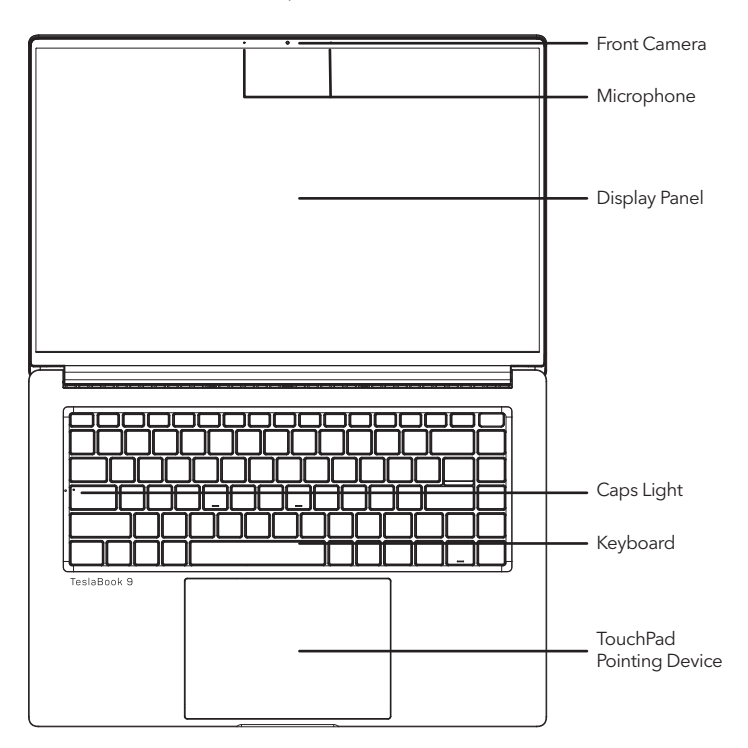

#### Front Camera

The built-in HD/VGA camera allows you to snap a photo or create a video chat or video conference with just a click.

#### Microphone

The built-in microphone allows for the reception and transmission of voice and/or other audio data to any program capable of accepting such input.

#### **Display Panel**

The display panel is a color LCD panel with back lighting for the display of text and graphics.

#### **Caps Light**

Caps Light indicates the status of the Caps Lock, i.e. the Caps Light on means the Caps is locked, you will print capital letters, the Caps Light off means the Caps is unlocked, you will print lower case letter.

#### Keyboard

A full-size keyboard with the numeric keys and the dedicated Windows® keys.

#### **TouchPad Pointing Device**

The TouchPad pointing device is a mouse-like cursor control with a touch sensitive movement pad.

## Left side view

The following is a brief description of the left side view of the notebook computer.

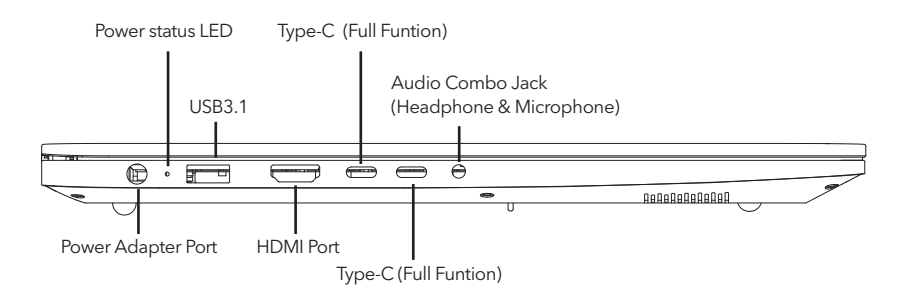

#### **Power Adapter Port**

The power adapter port allows you to plug in the AC adapter to power your notebook and charge the internal Lithium-Ion battery.

#### **Power status LED**

This LED will change color or flash, when system status change or battery charging.

#### USB3.1 Port

The USB port allow you to connect Universal Serial Bus devices. They support v3.1 of the USB standard, which allows data exchange rates as high as 4.8 Gb/s. The USB port supports sleepandcharge functionality. USB 3.1 is backwards compatible with USB 2.0.

#### **HDMI** Port

The HDMI port allows you to connect a video device such as a television, a projector, or a VCR to your Notebook PC.

#### Type-C (Full Funtion)

The full-function Type-c port better supports video transmission and charging, with a high transmission rate.

#### Type-C (Full Funtion)

The full-function Type-c port better supports video transmission and charging, with a high transmission rate.

#### Audio Combo Jack (Headphone & Microphone)

The audio combo jack allows you to connect headphones, external speakers, amplifiers or an external mono microphone.

## Right side view

The following is a brief description of the right side view of the notebook computer.

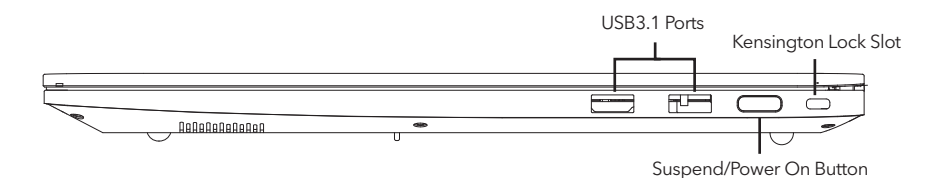

#### USB3.1 Ports

The USB port allow you to connect Universal Serial Bus devices. They support v3.1 of the USB standard, which allows data exchange rates as high as 4.8 Gb/s. The USB port supports sleepandcharge functionality. USB 3.1 is backwards compatible with USB 2.0.

#### Suspend/Power On Button

This button turns your notebook on and off or puts it to sleep. (Fingerprint recognition)

#### Kensington Lock Slot

The Kensington lock slot allows you to secure your notebook to an immovable object with an optional security cable.

## Front side view

The following is a brief description of the front side view of the notebook computer.

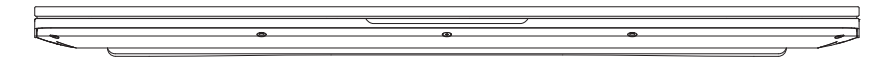

## Back side view

The following is a brief description of the back side view of the notebook computer.

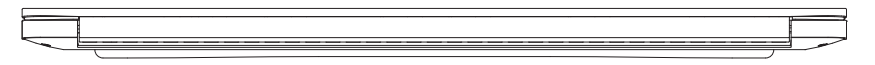

## Top side view

The following is a brief description of the top side view of the notebook computer.

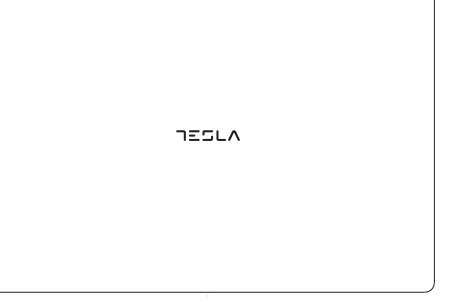

## Bottom side view

The following is a brief description of the bottom side view of the notebook computer.

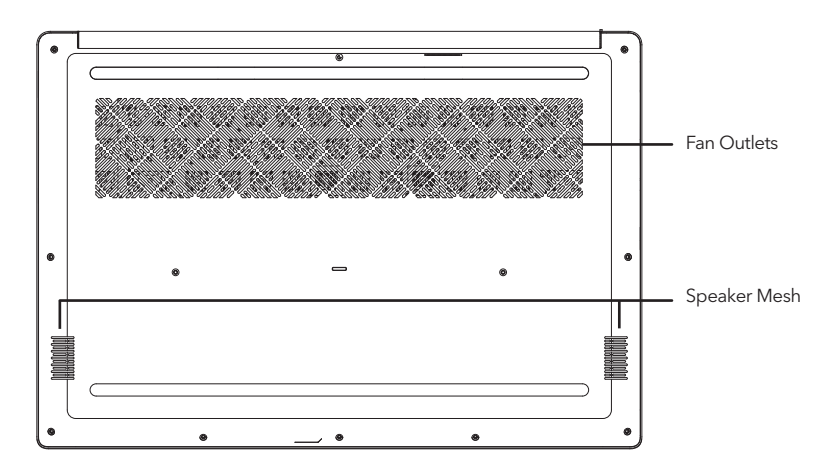

#### Fan Outlets

These are open ports for the fan to dissipate heat from the computer's internal components. Do not block or place the computer in such a position that you inadvertently allow the outlet to become blocked.

#### Speaker Mesh

For the sound playing.

## **GETTING STARTED**

## **Power Sources**

Your computer has two types of power source: a Lithium-Ion battery or an AC adapter.

#### Connecting the power adapters

The AC adapter provides power for operating your notebook PC and charging the battery.

#### **Connecting the AC Adapter**

1. Plug the DC output cable into the DC power jack of your notebook PC. 2. Plug the AC adapter into an AC electrical outlet.

#### Switching from AC Adapter Power to Battery Power

Remove the AC adapter. Your notebook will automatically switch to battery power.

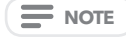

The polymer battery is not charged upon purchase. Initially, you will need to connect the AC adapter to use your notebook PC.

## Recharging the battery

The polymer battery is recharged internally using the AC adapter. To recharge the battery, make sure the battery is installed and the computer is connected to the AC.

There is no "memory effect" in The polymer batteries; therefore you do not need to discharge the battery completely before recharging. The charge times will be significantly longer if your notebook PC is in use while the battery is charging. If you want to charge the battery more quickly, put your computer into Suspend mode, or turn it off while the adapter is charging the battery.

#### Low Battery State

When the battery charge is low, a notification message appears. If you do not respond to the low battery message, the battery continues to discharge until it is too low to operate. When this happens, your notebook PC goes into Suspend mode. There is no guarantee your data will be saved once the notebook reaches this point.

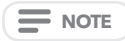

To protect your computer from damage, use only the power adapter that came with it because each power adapter has its own power output rating.

#### **Battery Replacement**

There is danger of explosion of an incorrect battery type is used for replacement. For computers equipped with a replaceable lithium-ion battery pack, the following applies:

- if the battery is placed in an OPERATOR ACCESS AREA, there shall be a marking close to the battery, or a statement in both the operating and the servicing instructions;
- if the battery is placed elsewhere in the computer, there shall be a marking close the battery or a statement in the servicing instructions.

The marking or statement shall include the following or similar text:

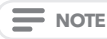

Risk of explosion if battery is replaced with an incorrect type. Dispose of used batteries according to the instructions.

Once your note computer goes into Suspend mode as a result of a dead battery you will be unable to resume operation until you provide a source of power either from an adapter, or a charged battery. Once you have provided power, you can press the Suspend/Re sume button to resume operation. In Suspend mode, your data is maintained for some time, but if a power source is not provided promptly, the Power indicator stops flashing and the goes out, in which case you have lost the data that was not saved. Once you provide power, you can continue to use your computer while an adapter charges the battery.

## Starting Your Notebook

#### Power on

#### Suspend/Power On Button

The suspend/power on switch is used to turn on your notebook from its off state. Once you have connected your AC adapter or charged the internal Lithium-Ion battery, you can power on your notebook by pressing the suspend/ power on button located above the keyboard. If you need to take an extended break press the button again to turn it off.

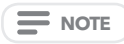

Do not carry your notebook around with the power on or subject it to shocks or vibration, as you risk damaging the hard disk.

When you power on your notebook, it will perform a Power On Self Test (POST) to check the internal parts and configuration for correct functionalityl.f a fault is found, your computer emits an audio warning and or displays and error message.

Depending on the nature of the problem, you may be able to continue by starting the operating system or by entering the BIOS setup utility and revising the settings.

After satisfactory completion of the Power On Self Test (POST), your notebook loads the installed operating system.

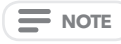

Never turn off your notebook during the Power On Self Test (POST), or an unrecoverable error may occur.

## Using function keys

Your computer has a plurality of function keys, function keys are assigned different application functions. You should refer to the software to understand the use of these function keys.

The [FN] key provides extended functions for the notebook and is always used in conjunction with another key.

- [FN+F1]: On / Off WiFi.
- [FN+F2]: Allows you to change your selection of where to send your display video. Each time you press the combination of keys you will step to the next choice. The choices, in order, are: built-in display panel only, both built-in display panel and external monitor, or external monitor only.
- [FN+F3]: Mutes the computer's volume.
- [FN+F4]: On / Off Camera. (Optional)
- [FN+F5]: On / Off Bluetooth.
- [FN+F6]: On/ Off the keyboard backlight and adjust the brightness of the backlight.(Optional)
- [FN+Esc]: On / Off Touchpad.
- [FN+]:Increase the brightness of the screen.
- [FN+]:Reduce the brightness of the screen.
- [FN+]:Decrease computer volume.
- [FN+]:Increase computer volume.

#### Using the touchpad

A TouchPad pointing device comes built into your computer. It is used to control the movement of the pointer to select items on your display panel.

#### The cursor

Control works the same way a mouse does, and moves the cursor around the display. It only requires light pressure from the tip of your finger. The touchpad includes the left and right buttons that function as mouse buttons. The actual functionality of the left and right buttons may vary depending on the application that is being used.

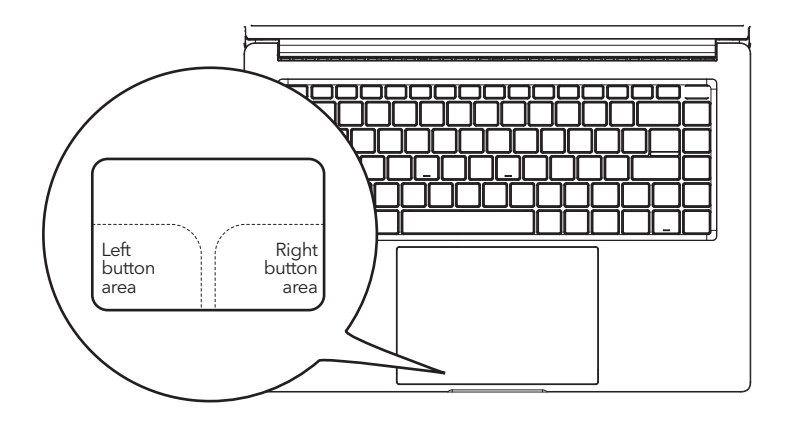

#### Clicking

Clicking means pushing and releasing a button. To left-click, move the cursor to the item you wish to select, press the left button once, and then i mmediately release it. To right-click, move the mouse cursor to the item you wish to select, press the right button once, and then immediately release it. You also have the option to perform the clicking operation by tapping lightly on the TouchPad once.

#### **Double-Clicking**

Double-clicking means pushing and releasing the left button twice in rapid succession. This procedure does not function with the right button. To double-click, move the cursor to the item you wish to select, press the left button twice, and then immediately release it. You also have the option to perform the double-click operation by tapping lightly on the TouchPad twice.

#### Dragging

Dragging means pressing and holding the left button, while moving the cursor. To drag, move the cursor to the item you wish to move. Press and hold the left button while moving the item to its new location and then release it. Dragging can also be done using only the TouchPad. First, tap the TouchPad twice over the item you wish to move making sure to leave your finger on the pad after the final tap. Next, move the object to its new location by moving your finger across the TouchPad, and then release your finger. Using the Scroll bar allows you to navigate through a document quickly without using the window's scroll bars. This is particularly useful when you are navigating through on-line pages.

## TROUBLESHOOTING

Your notebook PC is sturdy and subject to few problems in the field. However, you may encounter simple setup or operating problems that you can solve on the spot, or problems with peripheral devices, that you can solve by replacing the device. The information in this section helps you isolate and resolve some of these straightforward problems and identify failures that require service.

## Identifying the Problem

If you encounter a problem, go through the following procedure before pursuing complex troubleshooting:

- 1. Turn off your notebook.
- 2. Make sure the AC adapter is plugged into your notebook and to an active AC power source.
- 3. Make sure that any card installed in the PC Card slot is seated properly. You can also remove the card from the slot, thus eliminating it as a possible cause of failure.
- 4. Make sure that any devices connected to the external connectors are plugged in properly. You can also disconnect such devices, thus eliminating them as possible causes of failure.
- 5. Turn on your notebook. Make sure it has been off at least 10 seconds before you turn it on.
- 6. Go through the boot sequence.
- 7. If the problem has not been resolved, contact your support representative.

Before you place the call, you should have the following information ready so that the customer support representative can provide you with the fastest possible solution:

- Product name
- Product configuration number
- Product serial number
- Purchase date
- Conditions under which the problem occurred
- Any error messages that have occurred
- Hardware configuration
- Type of device connected, if any

See the Configuration Label on the bottom of your notebook for configuration and serial numbers.

## MEMO

This equipment has been tested and found to comply with the limits for a Class B digital device, pursuant to part 15 of the FCC Rules. These limits are designed to provide reasonable protection against harmful interference in a residential installation. This equipment generates, uses and can radiate radio frequency energy and, if not installed and used in accordance with the instructions, may cause harmful interference to radio communications. However, there is no guarantee that interference will not occur in a particular installation. If this equipment des cause harmful interference to radio or television reception, which can be determined by turning the equipment off and on, the user is encouraged to try to correct the interference by one or more of the following measures:

- Reorient or relocate the receiving antenna.
- Increase the separation between the equipment and receiver.
- Connect the equipment into an outlet on a circuit different from that to which the receiver is connected.
- Consult the dealer or an experienced radio/TV technician for help.

**Caution:** Any changes or modifications to this device not explicitly approved by manufacturer could void your authority to operate this equipment.

This device complies with part 15 of the FCC Rules. Operation is subject to the following two conditions: (1) This device may not cause harmful interference, and (2) this device must accept any interference received, including interference that may cause undesired operation.

## ČUVANJE VAŠEG RAČUNARA

- Da biste sprečili moguće pregrevanje procesora računara, uverite se da ne blokirate otvore predviđene za ventilaciju.
- NE koristite računar u teškim uslovima.
- NE postavljajte na neravne ili nestabilne radne površine.
- NE izlažite računar magnetnim poljima.
- NEMOJTE postavljati ili ispuštati predmete na računar i NEMOJTE ga snažno pritiskati.
- NEMOJTE koristiti niti skladištiti na ekstremnim temperaturama.
- NE izlagati direktnoj sunčevoj svetlosti.
- Izbegavajte nagle promene temperature ili vlažnosti tako što ćete ga držati dalje od klima uređaja i otvora za grejanje.
- NE izlažite računar kiši ili vlazi.
- NE postavljajte blizu vatre ili drugih izvora toplote.
- NEMOJTE zalupiti svoj prenosni računar i nikada ga ne podižite ili držite za ekran.
- NE izlažite prašini i/ili korozivnim hemikalijama.
- Ako putujete sa računarom, ne zaboravite da ga nosite kao ručni prtljag. Nemojte ga prijaviti kao prtljag.
- NEMOJTE prskati vodu ili bilo koju drugu tečnost za čišćenje direktno na ekran.

## PRE NEGO ŠTO POČNEŠ

## Uverite se da imate sve

Kada dobijete prenosni računar računar, pažljivo ga otpakujte i proverite da li imate sve dole navedene stavke. Za unapred konfigurisani model trebalo bi da imate sledeće:

- Prenosni računar
- AC adapter sa kablom za napajanje
- Vodič za brzi početak ili Uputstvo za upotrebu

Kada proverite i potvrdite da je sve u pakovanju, pročitajte sledeće stranice da biste saznali više o svim komponentama vašeg računara.

U zavisnosti od modela koji ste kupili, stvarni izgled vašeg računara može se razlikovati od prikazanog u ovom priručniku.

## Upoznajte se sa laptop računarom

#### OTVARANJE DISPLEJA

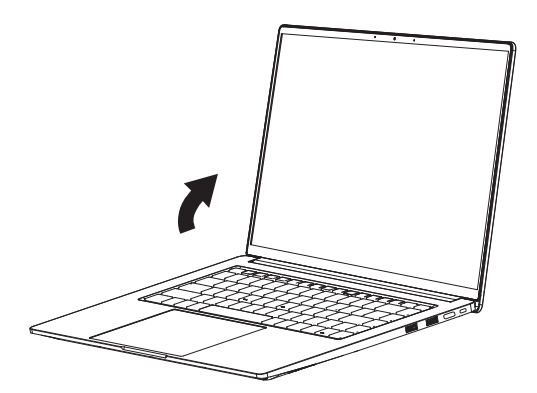

## Pregled

Sledi pregled prenosni računara.

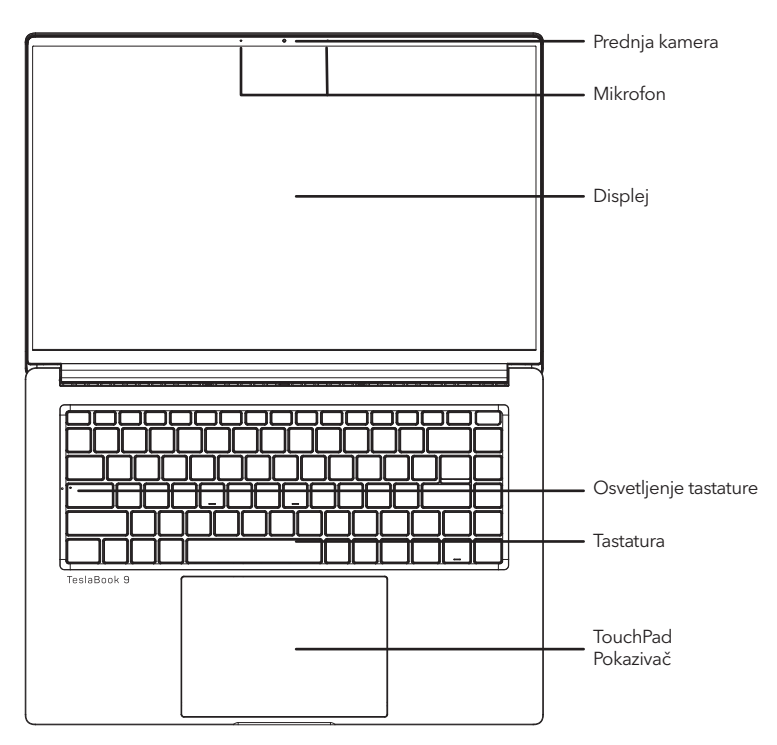

#### Prednja kamera

Ugrađena HD/VGA kamera vam omogućava da snimite fotografiju ili započnete video ćaskanje ili video konferenciju samo jednim klikom.

#### Mikrofon

Ugrađeni mikrofon omogućava prijem i prenos glasovnih i/ili drugih audio podataka bilo kom programu koji može da prihvati takav ulaz.

#### Displej

Displej je LCD panel u boji sa pozadinskim osvetljenjem za prikaz teksta i grafike.

#### Osvetljenje tastature

Caps Light označava status Caps Lock-a, tj. Caps Light je uključen znači da su Caps zaključani, štampaćete velika slova, Caps Light isključen znači da su Caps otključana, štampaćete mala slova.

#### Tastatura

Tastatura pune veličine sa numeričkim tasterima i namenskim Windows® tasterima.

#### TouchPad Pokazivač

Pokazivački uređaj dodirne table je kontrola kursora nalik mišu sa podlogom za kretanje osetljivom na dodir.

## Pogled sa leve strane

Sledi kratak opis prikaza sa leve strane prenosnog računara.

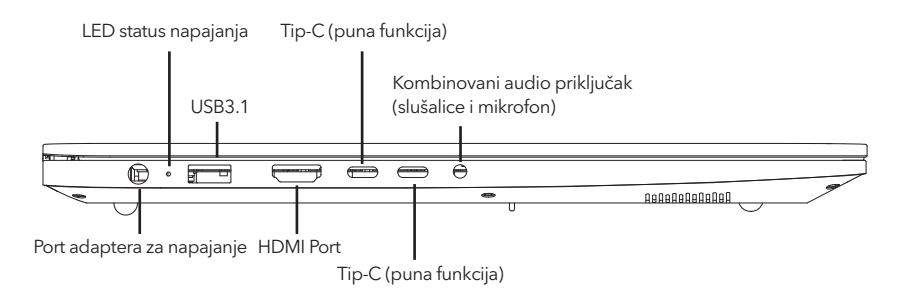

#### Port adaptera za napajanje

Port adaptera za napajanje vam omogućava da priključite adapter naizmenične struje da biste napajali prenosni računar i punili unutrašnju litijum-jonsku bateriju.

#### LED status napajanja

Ova LED će promeniti boju ili treptati kada se promeni status sistema ili se baterija puni.

#### USB3.1 Port

USB port vam omogućava da povežete uređaje univerzalne serijske magistrale. Podržavaju v3.1 USB standarda, koji omogućava brzinu razmene podataka do 4,8 Gb/s. USB port podržava funkciju spavanja i punjenja. USB 3.1 je unazad kompatibilan sa USB 2.0.

#### HDMI Port

HDMI port vam omogućava da povežete video uređaj kao što je televizor, projektor ili videorekorder na vaš prenosni računar.

#### Tip-C (puna funkcija)

Puno funkcionalni port Tip-C bolje podržava video prenos i punjenje, uz visoku brzinu prenosa.

#### Tip-C (puna funkcija)

Puno funkcionalni port Tip-C bolje podržava video prenos i punjenje, uz visoku brzinu prenosa.

#### Kombinovani audio priključak (slušalice i mikrofon)

Kombinovani audio priključak vam omogućava da povežete slušalice, spoljne zvučnike, pojačala ili eksterni mono mikrofon.

## Pogled sa desne strane

Sledi kratak opis prikaza sa desne strane prenosivog računara.

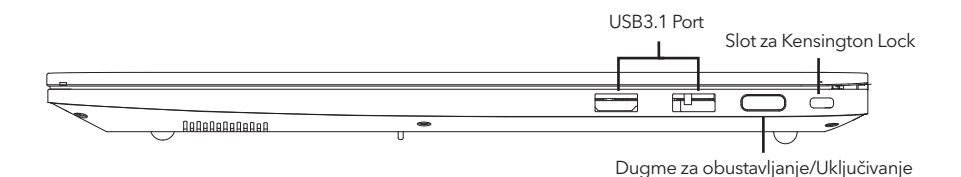

#### USB3.1 Ports

USB port vam omogućava da povežete uređaje univerzalne serijske magistrale. Podržavaju v3.1 USB standarda, koji omogućava brzinu razmene podataka do 4,8 Gb/s. USB port podržava funkciju spavanja i punjenja. USB 3.1 je unazad kompatibilan sa USB 2.0.

#### Dugme za obustavljanje/Uključivanje

Ovo dugme uključuje i isključuje vaš prenosni računar ili ga stavlja u stanje spavanja. (Prepoznavanje otiska prsta)

#### Slot za Kensington Lock

Slot za Kensington bravu vam omogućava da pričvrstite prenosivi računar za nepokretni predmet pomoću opcionog bezbednosnog kabla.

## Pogled sa prednje strane

The following is a brief description of the front side view of the notebook computer.

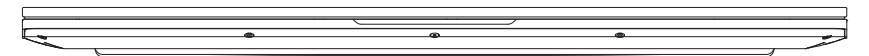

## Pogled sa zadnje strane

Sledi kratak opis zadnje strane prenosivog računara.

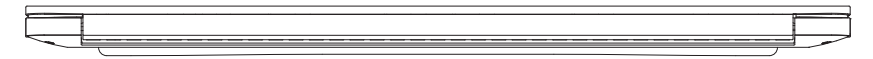

## Pogled sa gornje strane

Sledi kratak opis gornje strane prenosivog računara.

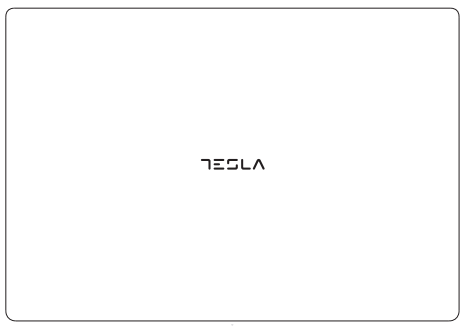

## Pogled sa donje strane

Sledi kratak opis donje strane prenosivog računara.

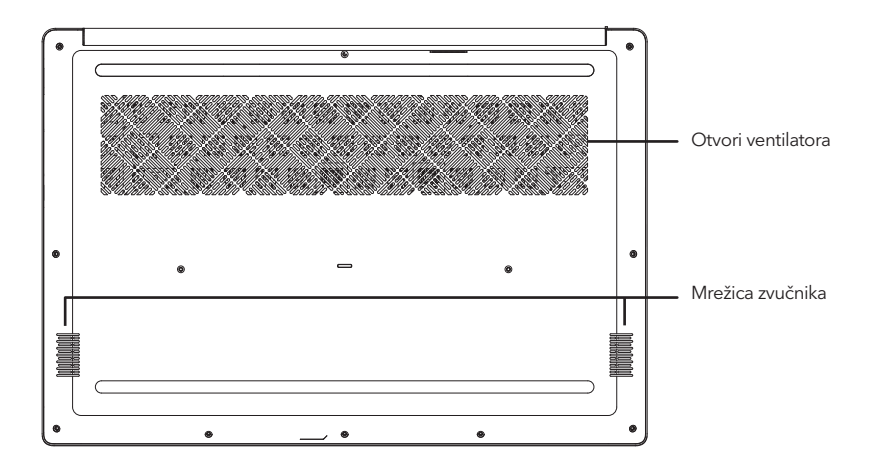

#### Otvori ventilatora

Ovo su otvoreni portovi za ventilator da odvodi toplotu iz unutrašnjih komponenti računara. Nemojte blokirati ili postavljati računar u takav položaj da nenamerno dozvolite da se otvor blokira.

#### Mrežica zvučnika

Za reprodukciju zvuka.

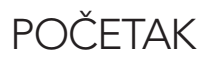

## Izvori napajanja

Vaš računar ima dva tipa izvora napajanja: litijum-jonsku bateriju ili adapter naizmenične struje.

#### Povezivanje adaptera za napajanje

AC adapter obezbeđuje napajanje za rad vašeg prenosivog računara i punjenje baterije.

#### Povezivanje AC adaptera

1. Uključite DC izlazni kabl u DC priključak za napajanje vašeg prenosivog računara.

2. Uključite adapter naizmenične struje u električnu utičnicu.

#### Prelazak sa napajanja iz AC adaptera na napajanje iz baterije

Uklonite AC adapter. Vaš prenosni računar će automatski preći na napajanje iz baterije.

Polimerna baterija se ne puni prilikom kupovine. U početku ćete morati da povežete AC adapter da biste koristili svoj prenosivi računar.

#### Punjenje baterije

Polimerna baterija se interno puni pomoću adaptera naizmenične struje. Da biste napunili bateriju, uverite se da je baterija instalirana i da je računar povezan na naizmeničnu struju.

U polimernim baterijama nema "efekta pamćenja"; stoga ne morate potpuno da ispraznite bateriju pre ponovnog punjenja. Vreme punjenja će biti znatno duže ako se vaš prenosivi računar koristi dok se baterija puni. Ako želite brže da punite bateriju, stavite računar u režim suspenzije ili ga isključite dok adapter puni bateriju.

#### Nisko stanje baterije

Kada je baterija niska, pojavljuje se poruka sa obaveštenjem. Ako ne odgovorite na poruku o niskoj bateriji, baterija će nastaviti da se prazni sve dok nije preniska za rad. Kada se to dogodi, vaš prenosni računar prelazi u režim suspendovanja. Ne postoji garancija da će vaši podaci biti sačuvani kada beležnica dostigne ovu tačku.

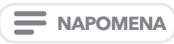

Da biste zaštitili računar od oštećenja, koristite samo adapter za napajanje koji ste dobili uz njega jer svaki adapter za struju ima svoju izlaznu snagu.

#### Zamena baterije

Postoji opasnost od eksplozije ako se za zamenu koristi neispravan tip baterije. Za računare opremljene zamenljivim litijum-jonskim baterijama važi sledeće:

- ako je baterija postavljena u ZONU ZA PRISTUP OPERATORIMA, blizu baterije mora postojati oznaka ili izjava u uputstvu za upotrebu iu uputstvu za servisiranje;
- ako je baterija postavljena na drugom mestu u računaru, u uputstvima za servisiranje mora postojati oznaka za zatvaranje baterije ili izjava.

Oznaka ili izjava treba da sadrži sledeći ili sličan tekst:

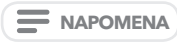

Rizik od eksplozije ako se baterija zameni neispravnim tipom. Istrošene baterije odložite u skladu sa uputstvima.

Kada vaš prenosivi računar pređe u režim suspenzije kao rezultat prazne baterije, nećete moći da nastavite sa radom sve dok ne obezbedite izvor napajanja bilo iz adaptera ili napunjene baterije. Kada obezbedite napajanje, možete pritisnuti dugme Suspend/Re sume da biste nastavili sa radom. U režimu suspendovanja, vaši podaci se održavaju neko vreme, ali ako se izvor napajanja ne obezbedi odmah, indikator napajanja prestaje da treperi i gasi se, u kom slučaju ste izgubili podatke koji nisu sačuvani. Kada obezbedite napajanje, možete da nastavite da koristite računar dok adapter puni bateriju.

## Pokretanje računara

#### Uključivanje

#### Dugme za obustavljanje/Uključivanje

Prekidač za obustavljanje/uključivanje se koristi za uključivanje vašeg prenosnog računara iz njegovog isključenog stanja. Kada povežete adapter za naizmeničnu struju ili napunite internu litijum-jonsku bateriju, možete da uključite prenosni računar pritiskom na dugme za obustavljanje/uključivanje koje se nalazi iznad tastature. Ako treba da napravite dužu pauzu, ponovo pritisnite dugme da biste ga isključili.

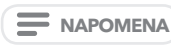

Nemojte nositi prenosni računar sa uključenim napajanjem niti ga izlagati udarcima ili vibracijama jer rizikujete da oštetite čvrsti disk.

Kada uključite prenosni računar, on će izvršiti samotestiranje po uključenju (POST) kako bi proverio ispravnu funkcionalnost unutrašnjih delova i konfiguracije. Ako se pronađe greška, računar emituje zvučno upozorenje i/ili prikazuje i poruku o grešci.

U zavisnosti od prirode problema, možda ćete moći da nastavite pokretanjem operativnog sistema ili ulaskom u uslužni program za podešavanje BIOS-a i revizijom postavki.

Nakon zadovoljavajućeg završetka samotestiranja po uključenju (POST), vaš prenosni računar učitava instalirani operativni sistem.

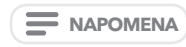

Nikada ne isključujte prenosni računar tokom samotestiranja po uključenju (POST) ili može doći do nepopravljive greške.

#### SRB

#### Korišćenje funkcijskih tastera

Vaš računar ima više funkcijskih tastera, funkcijskim tasterima su dodeljene različite funkcije aplikacije. Trebalo bi da pogledate softver da biste razumeli upotrebu ovih funkcijskih tastera.

Taster [FN] obezbeđuje proširene funkcije za prenosni računar i uvek se koristi u kombinaciji sa drugim tasterom.

- [FN+F1]: Uključeno / Isključeno WiFi.
- [FN+F2]: Omogućava vam da promenite izbor mesta za slanje prikazanog video zapisa. Svaki put kada
  pritisnete kombinaciju tastera, preći ćete na sledeći izbor. Izbori, po redosledu, su: samo ugrađeni panel
  displeja, i ugrađeni ekran i spoljni monitor, ili samo spoljni monitor.
- [FN+F3]: Isključuje zvuka računara.
- [FN+F4]: Uključena / isključena kamera. (Opciono)
- [FN+F5]: Uključeno / Isključeno Bluetooth.
- [FN+F6]: Uključi/isključi pozadinsko osvetljenje tastature i podesite osvetljenost pozadinskog osvetljenja. (Opcionalno)
- [FN+Esc]: Uključi/isključi Pokazivač
- [FN+]:Povećajte osvetljenost ekrana.
- [FN+]:Smanjite osvetljenost ekrana.
- [FN+]:Smanjite jačinu zvuka računara.
- [FN+]:Povećajte jačinu zvuka računara.

#### Korišćenje pokazivača

Pokazivački uređaj dodirne table je ugrađen u vaš računar. Koristi se za kontrolu kretanja pokazivača za odabir stavki na displeju.

#### Kursor

Kontrola funkcioniše na isti način kao i miš i pomera kursor po ekranu. Za to je potreban samo lagani pritisak vrhom prsta. Pokazivač uključuje levo i desno dugme koje funkcionišu kao dugme miša. Stvarna funkcionalnost levog i desnog dugmeta može da varira u zavisnosti od aplikacije koja se koristi.

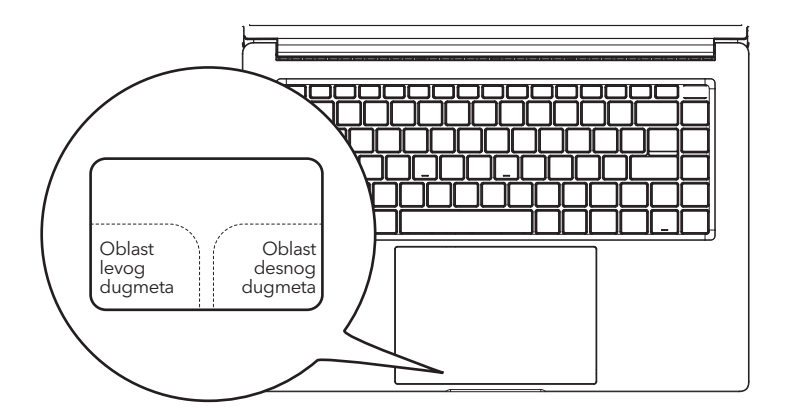

#### Kliktanje

Klik znači pritiskanje i otpuštanje dugmeta. Da biste kliknuli levim tasterom miša, pomerite kursor na stavku koju želite da izaberete, jednom pritisnite levo dugme, a zatim ga odmah pustite. Da kliknete desnim tasterom miša, pomerite kursor miša na stavku koju želite da izaberete, jednom pritisnite desno dugme, a zatim ga odmah pustite. Takođe imate opciju da izvršite operaciju klika tako što ćete jednom lagano dodirnuti dodirnu tablu.

#### Dvostruki klik

Dvostruki klik znači brzo uzastopno pritiskanje i otpuštanje levog dugmeta. Ova procedura ne funkcioniše sa desnim dugmetom. Da biste dvaput kliknili, pomerite kursor na stavku koju želite da izaberete, dvaput pritisnite levo dugme, a zatim ga odmah pustite. Takođe imate opciju da izvršite operaciju dvostrukog klika tako što ćete dvaput lagano dodirnuti dodirnu tablu.

#### Prevlačenje

Prevlačenje znači pritiskanje i zadržavanje levog dugmeta uz pomeranje kursora. Da biste prevukli, pomerite kursor na stavku koju želite da premestite. Pritisnite i držite levo dugme dok pomerate stavku na novu lokaciju, a zatim je pustite. Prevlačenje se takođe može obaviti pomoću samo dodirne table. Prvo dodirnite dodirnu tablu dvaput preko stavke koju želite da pomerite, pazeći da ostavite prst na podlozi nakon poslednjeg dodira. Zatim pomerite objekat na novu lokaciju pomeranjem prsta preko dodirne table, a zatim otpustite prst. Korišćenje trake za pomeranje omogućava vam da se brzo krećete kroz dokument bez korišćenja traka za pomeranje prozora. Ovo je posebno korisno kada se krećete po stranicama na mreži.

## REŠAVANJE PROBLEMA

Vaš prenosivi računar je čvrst i podložan je nekoliko problema na terenu. Međutim, možete naići na jednostavne probleme sa podešavanjem ili radom koje možete rešiti na licu mesta ili probleme sa perifernim uređajima koje možete rešiti zamenom uređaja. Informacije u ovom odeljku vam pomažu da izolujete i rešite neke od ovih jednostavnih problema i identifikujete kvarove koji zahtevaju servis.

## Identifikovanje problema

Ako naiđete na problem, prodite kroz sledeću proceduru pre nego što krenete sa složenim rešavanjem problema:

- 1. Isključite svoj prenosni računar.
- Uverite se da je adapter naizmenične struje priključen na vaš prenosni računar i na aktivan izvor napajanja naizmeničnom strujom.
- Uverite se da je svaka kartica instalirana u slotu za PC karticu pravilno postavljena. Takođe možete izvaditi karticu iz slota i tako je eliminisati kao mogući uzrok kvara.
- 4. Uverite se da su svi uređaji povezani na spoljne konektore pravilno priključeni. Takođe možete da isključite takve uređaje i tako ih eliminišete kao moguće uzroke kvara.
- 5. Uključite svoj prenosni računar. Uverite se da je isključen najmanje 10 sekundi pre nego što ga uključite.
- 6. Prođite kroz sekvencu pokretanja.
- 7. Ako problem nije rešen, kontaktirajte predstavnika podrške.

Pre nego što uputite poziv, trebalo bi da imate spremne sledeće informacije kako bi vam predstavnik korisničke podrške mogao da vam pruži najbrže moguće rešenje:

- Naziv proizvoda
- Broj konfiguracije proizvoda
- Serijski broj proizvoda
- Datum kupovine
- Uslovi pod kojima se problem pojavio
- Sve poruke o grešci koje su se pojavile
- Konfiguracija hardvera
- Tip povezanog uređaja, ako postoji

Za konfiguraciju i serijske brojeve pogledajte oznaku na dnu prenosni računara.

## BELEŠKA

Ova oprema je testirana i utvrđeno je da je u skladu sa ograničenjima za digitalne uređaje klase B, u skladu sa delom 15 FCC pravila. Ova ograničenja su dizajnirana da obezbede razumnu zaštitu od štetnih smetnji u stambenoj instalaciji. Ova oprema generiše, koristi i može da emituje radio-frekvencijsku energiju i, ako se ne instalira i ne koristi u skladu sa uputstvima, može izazvati štetne smetnje radio komunikacijama. Međutim, ne postoji garancija da se smetnje neće pojaviti u određenoj instalaciji. Ako ova oprema izaziva štetne smetnje radio ili televizijskom prijemu, što se može utvrditi isključivanjem i uključivanjem opreme, korisnik se podstiče da pokuša da ispravi smetnje jednom ili više od sledećih mera:

- Preusmerite ili premestite prijemnu antenu.
- Povećajte rastojanje između opreme i prijemnika.
- · Povežite opremu u utičnicu na strujnom kolu različitom od onog na koji je priključen prijemnik.
- Za pomoć se obratite prodavcu ili iskusnom radio/TV tehničaru.

**Oprez:** Sve promene ili modifikacije ovog uređaja koje proizvođač nije izričito odobrio mogu poništiti vaše ovlašćenje da koristite ovu opremu.

Ovaj uređaj je u skladu sa delom 15 FCC pravila. Rad je podložan sledeća dva uslova: (1) Ovaj uređaj ne sme da izazove štetne smetnje i (2) ovaj uređaj mora da prihvati sve primljene smetnje, uključujući smetnje koje mogu izazvati neželjeni rad.

# **TECHNOLOGY FOR ALL**

www.tesla.info